# 中国演艺设备技术协会 CHINA ENTERTAINMENT TECHNOLOGY ASSOCIATION

# 中国演艺设备技术协会第七期个人技能等级考评 线上考试操作指南

#### 一、在线考试操作说明

本次考试为闭卷在线考试形式,考生须自行准备符合要求的考试设备、监控设备和考试场所。考试相关信息:

(一) 霸屏考试模块下载链接各考试群内发送, 客户端支持苹果系统和 windows 系统, 不允许在虚拟机里安装。

(二)模拟考试时间: 各专业考试群内另行通知。

(三)正式考试时间:以原通知为准。

#### 二、考试要求

(一)考试环境要求及着装要求

考生须选择独立安静房间独自参加网上考试,整个考试期间保证只有考生本人,房间必须保持安静,整体光线明亮,不逆光,不 允许出现其他移动物体或其他声音出现,不得接受他人或机构以任何方式助考。考生需在考前参加模拟测试并提前测试设备和网络, 需保证设备使用正常,并保持网络连接考试期间均正常。

考生端坐在距离摄像头 50cm (误差不超过±5cm), 笔试时将五 官清楚显露,不得佩戴首饰 (如发卡、耳环、项链等), 头发不要遮 挡眉毛, 鬓角头发需掖至耳后, 不允许化浓妆, 长发考生须将头发 绑起。笔试背景需保持整洁, 考生需要保证双手及肩部以上全部呈 现在摄像头可视范围内。

特别提醒:

 1.考试期间如发生网络故障,考试系统会即时提醒考生,请考 生在看到异常提示后迅速修复网络故障。故障解决后,考生可重新 进入考试继续作答,网络故障发生之前的作答结果会保存;但是, 由于考试设备或网络故障导致考试时间的损失、或无法完成考试的, 将不会获得补时或补考的机会。

 2.使用设备前应关掉无关应用或提醒功能,避免来电、微信、 或其他应用打断笔试过程。

a. 苹果 IOS 设备关闭消息通知方法见:

https://jingyan.baidu.com/article/fcb5aff71285c4edaa4a 712b.html

b. 安卓设备关闭消息通知方法见:

<u>https://jingyan.baidu.com/article/e75aca859a5fc3542eda</u> <u>c6a6.html</u>

注意事项:

1. 考试开始 30 分钟后禁止进入考场。

 2. 在考试过程中一定保证周围环境安静,不要出现除考生之外 其他人员,系统会自动识别出声音和大幅度动作,视为作弊!

3. 在考试过程中时刻保证自己在电脑屏幕前并被摄像头拍到, 巡考和系统会自动识别人脸,如出现10秒检测不到人脸,系统将自动视为作弊!

(二)考试设备要求

1. 用于笔试的电脑

(1) 考试设备要求:摄像头要正常的台式或笔记本电脑,如使

2 / 15

用笔记本电脑请保持电量充足,建议全程使用外接电源。支持苹果 系统和 windows 系统,推荐使用 Windows10 系统 (Windows7 及以上 系统,部分 Win8 系统摄像头不支持访问,不推荐使用),<u>平板和手</u> 机不支持考试。

(2)考试环境要求:保持安静(不要读念试题)、禁止出现第 三方参与答题。尽量背对白墙,保持背景简单。

(3)人脸识别:室内光线保持光亮,不要曝光严重或太暗,影响人脸扫描识别。

(4)使用最新版谷歌(chrome)浏览器、火狐、QQ 浏览器、360极速版浏览器(不要使用 IE 浏览器、请提前下载谷歌等浏览器备考)。

作为网络卡顿时的备用网络,台式机可配备无线网卡用来接收 WiFi 信号。

(5) 在考试开始前,建议关闭电脑上与考试无关的应用软件, 包括安全卫士、电脑管家及各类通讯软件,比避免被动弹窗导致被 系统判定为作弊。

(6)考试设备禁止连接多块显示器,禁止开启远程桌面链接, 不允许运行虚拟机,否则将无法进行考试。

2. 网络条件要求

(1)考试场所应有稳定的网络条件,支持考试设备和监控设备同时联网。

(2) 电脑内存: 8G 及以上; 硬盘: 200G 及以上。

(3) 配件设备:摄像头(要求:视频、拍照正常)。

(4) 网络: 互联网带宽不小于 20Mbps (建议上行速率不小 10Mbps), 可以开 5G 手机热点。

(5)每位考生网络上传速度不低于 2MB/s。

#### 3 / 15

(6) 建议考生准备 5G 等手机移动网络作为备用网络,并事先做好调试,以便出现网络故障时能迅速切换备用网络继续考试。

(7)考试中若出现网络故障,考试设备答题界面上会弹出界面 提示,如下图所示,这时请尽快修复网络链接,等网络恢复后,系 统会继续进行考试,弹窗自动消失,考试恢复。

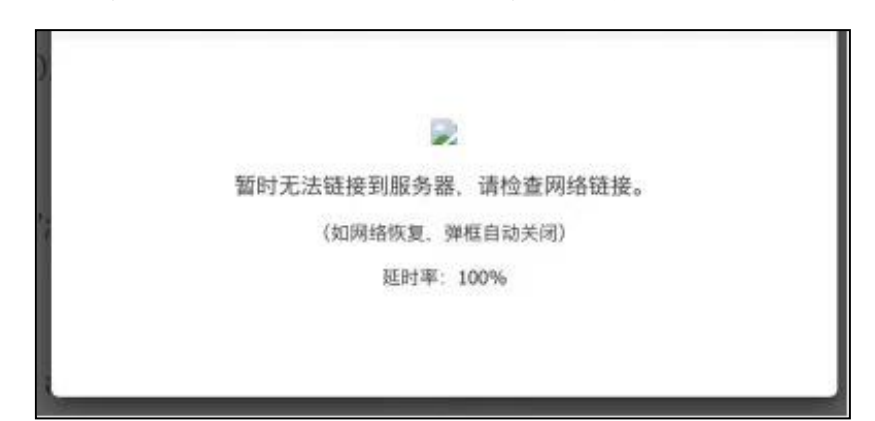

如果考试中双摄监控设备出现网络问题,考试设备会显示如下图所示提醒。

温馨提示

因一些问题导致监控连接失败,请重新扫码链接

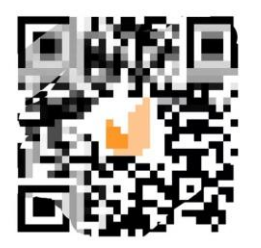

修复网络后,使用智能手机或平板设备重新扫描开始监控。

(8)考试结束后,在考试主设备上结束考试的同时,监控会 自动关闭。

3. 进行双摄像头监控

(1)带正常上网功能的智能手机或平板设备,必须带有可正常工作的摄像头。

(2) 监控设备操作系统版本及推荐使用的浏览器要求如下:

| 设备   | 智能手机/平板设备   |             |  |  |
|------|-------------|-------------|--|--|
| 操作系统 | IOS         | Android     |  |  |
| 系统版本 | IOS 11.0.2+ | Android 10+ |  |  |
| 微信版本 | 8.0+        | 8.0+        |  |  |
| 摄像头  | 有           | 有           |  |  |

(3) 手机或平板支架:将智能手机或平板设备固定摆放,便于 按监控视角要求调整到合适的位置和高度。

(4) 确保监控用设备电量充足,建议全程使用外接电源。

(5) 开启双摄监控前应在系统设置中取消屏幕的自动锁定,关闭与考试无关应用的提醒功能,避免来电、微信、或应用软件打断监控过程。

(6) 双摄监考的手机设置为在充电时永不息屏。手机在充电情况下永不息屏设置方式如下:

1) IOS 设备:在设置-显示与亮度-自动锁定内,设置为"永不";

2)安卓设备:安卓手机需先开启"开发人员选项/开发者选项",由于每个品牌机型的开发者选项操作步骤不同,请自行百度搜索本人手机品牌的开发者选项如何开启。开启开发者选项后,在 开发者选项内,开启"不锁定屏幕(充电时屏幕不会休眠)"。

| く    开发者选项                                            |   |
|-------------------------------------------------------|---|
| 开启开发者选项                                               |   |
| <b>桌面备份密码</b><br>桌面完整备份当前未设置密码保护                      | > |
| <b>不锁定屏幕</b><br>充电时屏幕不会休眠                             |   |
| <b>直接进入系统</b><br>开启后不使用系统的锁屏样式,点亮屏幕直接<br>进入系统,需要无屏幕密码 | 0 |
| <b>打开蓝牙数据包日志</b><br>抓取所有蓝牙数据包到一个文件                    | 0 |

5 / 15

#### 4. 双摄像头监控的架设

(1) 双摄监控设备摄像头建议架设在考试设备的侧后方、距离
1.5米-2米处、摄像头高度1.2-1.5米,与考试位置成45度角,如
下图所示。

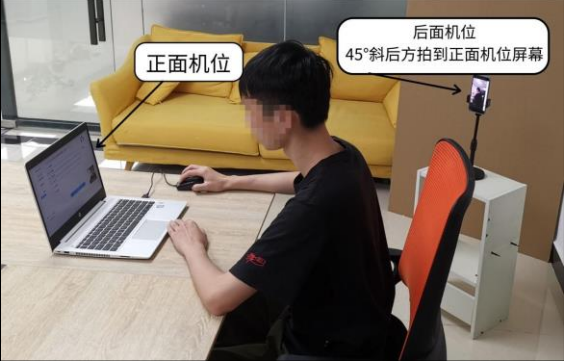

(2) 双摄监控设备架设好以后,可以使用前置摄像头的拍照功能,查看监控效果、调试监控角度。确认监控摄像头正常工作无遮挡,监控范围覆盖考生完整侧面人像(双手可见)、桌面物品摆放情况、完整的考试设备、答题设备的屏幕、以及考生周边环境。保证考试区域光线均匀充足,避免监控画面过暗或过亮,导致监控效果不佳被判定为违纪。

(3)最后,仔细检查监控设备摆放的稳定程度,避免考中设备倾倒造成损失。如考中在笔试客户端看到第二视角断连的相关提示,请考生尽快检查第二视角监控视频是否连接正常,如断连请尽快重新连接,避免因断连时间过长导致被判定为违纪。

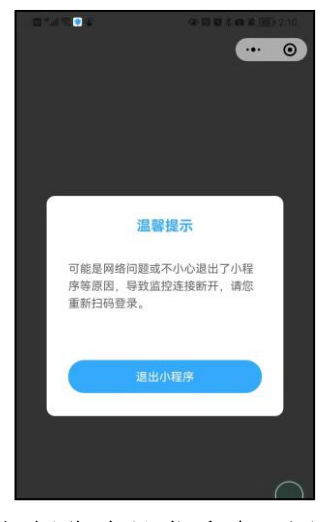

手机摄像头异常重连(图)

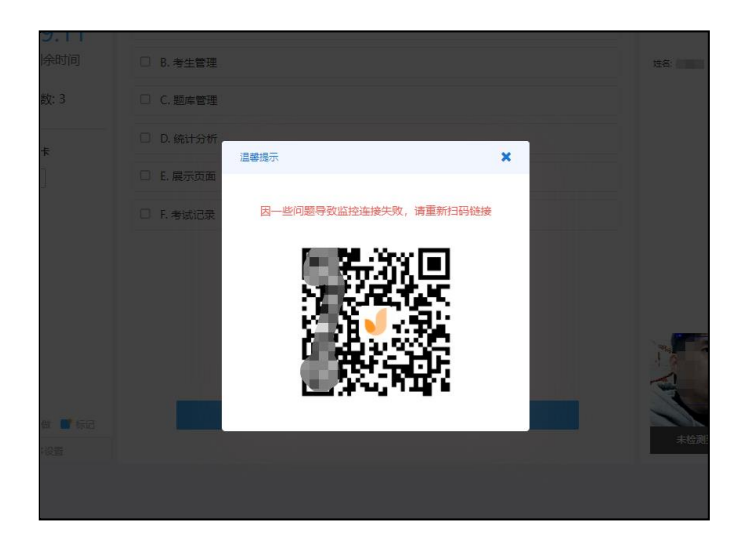

扫码重连手机端摄像头方可继续考试

# 三、考试流程

(一)考生登录考试流程

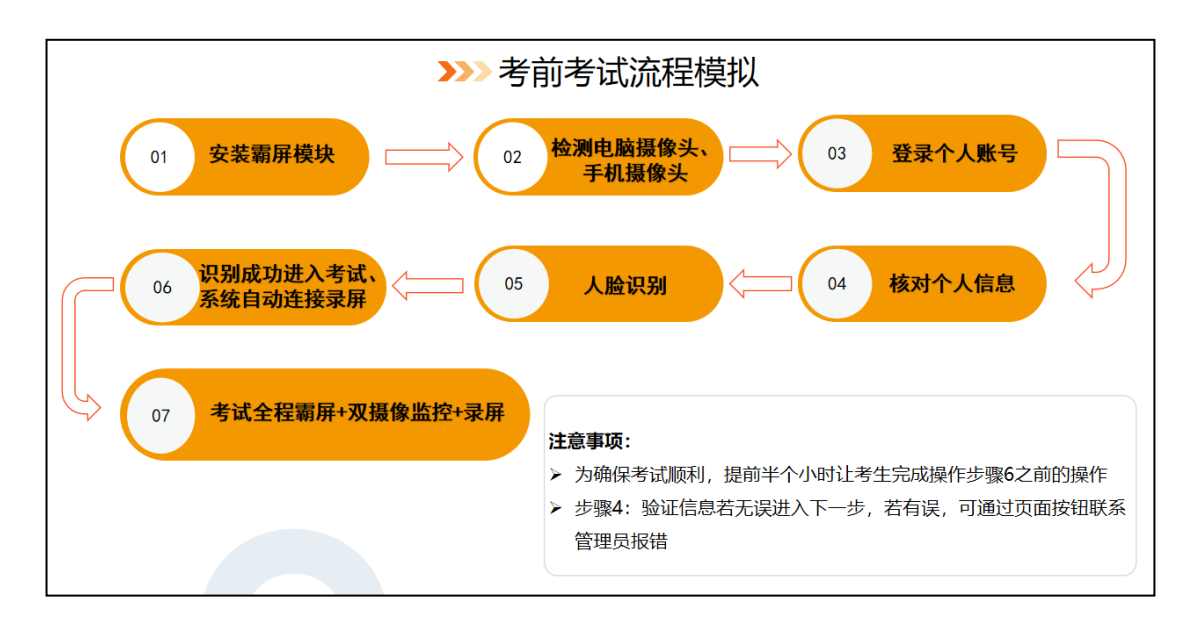

(二)考生登录具体步骤

#### 步骤1: 下载霸屏

考生通过协会发送考试链接进入考试并点击允许使用摄像头。

<u>https://ks.youkaoshi.cn/doexam/XXXXXXXXX.html</u>

| ← → | ) C | 7  | M | https://ks.youkaoshi.cn/doexam/DXryp3dQ9O.html                         |
|-----|-----|----|---|------------------------------------------------------------------------|
| 新闻  | had | 01 | M | 测试三级下拉 - 广州好智信息技术有限公司 - https://ks.youkaoshi.cn/doexam/DXryp3dQ90.html |
|     |     |    | Q | https://ks.youkaoshi.cn/doexam/DXryp3dQ9O.html - Google 搜索             |
|     |     |    |   |                                                                        |
|     |     |    |   | 复制考试链接到谷歌浏览器                                                           |
|     |     |    |   |                                                                        |
|     |     |    |   |                                                                        |
|     |     |    |   |                                                                        |
|     |     |    |   | Rai A 百度                                                               |
|     |     |    |   |                                                                        |
|     |     |    |   |                                                                        |
|     |     |    |   |                                                                        |
|     |     |    |   |                                                                        |

# (1) 下载霸屏考试模块

|                                               | j⊽#i-56#¥x2## × +                                                                                                    | - •                              |
|-----------------------------------------------|----------------------------------------------------------------------------------------------------|----------------------------------|
| 18538 TAPOTA 💲 HX 📢 HXK 📓 RISKAR 📢 XMR - HER. | 🖞 RIZARK 🥝 MARZ 🥝 LUBENNIRAN 📋 NGBU 🛛 NGBY-EKOR 🗱 yeu/wook-FM. 👩 MERE 🚕 ZARG 🖉 Intelanting 🖀 Kara                                                            | 8 - interfac 🔿 Timo-jun/chrome.p |
|                                               | 试卷已启用霸屏考试                                                                                                    |                                  |
|                                               | 第一次使用请下载安装翻屏书试摄块,如已安装。系统将自动打开翻屏考试;<br>如未打开,请查下方"已安装,开始考试"按钮。                                                                                                 |                                  |
|                                               | 已安装,开始考试                                                                                                    |                                  |
|                                               | 交換成功后遺業新打开試費結結,再造得打开此模块即可进入簽額房面。                                                                                                    |                                  |
|                                               | Window BRITH BURGAN 411                                                                                                    |                                  |
|                                               | 1120.<br>© 2000/00.0-400111.00210/344801,<br>© 20.20.4094-9400000, Xolut1090175, 02403408038, 52604440<br>DRATTERS.<br>© 200111-00001, 2001140, 400000074001 |                                  |
|                                               |                                                                                                    | 激活 Windows<br>#否定意义题: Windows,   |

# (2) 安装霸屏考试模块

| 试徳已启用額件考试<br>第一次規則時下程安装編所考试規模、約日交換、原規約自由約7开編所考试:<br>和4約7开,第4百万一日包装,开始考试: 後期。<br>日安装,开始考试 (5) 下数第所考试规模块 | -× 動 動 一 新 新 新 新 新 新 新 新 新 新 新 新 新 新 新 新 新                      |
|----------------------------------------------------------------------------------------------------|-----------------------------------------------------------------|
| SACCUSENT/TAGUS, RAGITAGUSTO, NEAR.                                                                    | 有 效 阻 止 考 生 作 弊 的 素 屏 模 袂<br>C: \Fregram Files (a06)\蜀屏淘讯模块安装程序 |

(3) 点击我已安装,打开软件

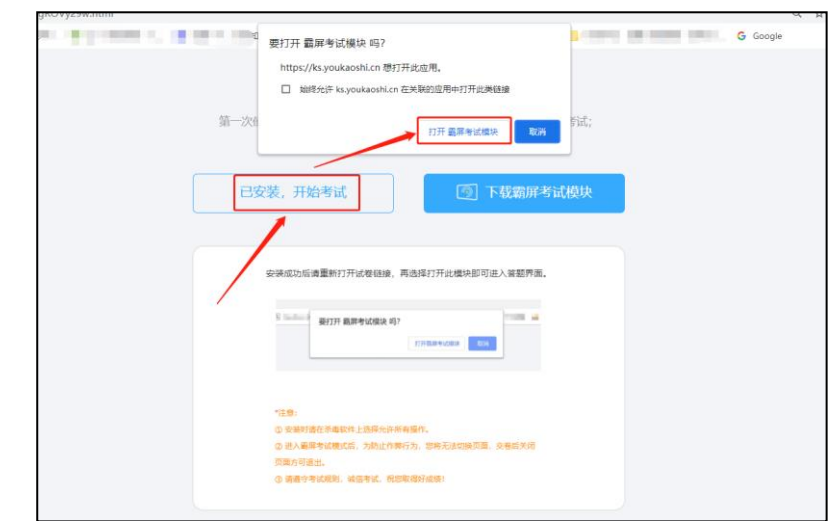

(4) 安装打开霸屏考试模块后会提示关闭微信、QQ、钉钉等相 关软件,关闭后才可继续考试。

| 2] 翻屏考试模块 |                                                  | - | × |
|-----------|--------------------------------------------------|---|---|
|           |                                                  |   |   |
|           | 请先关闭软件:钉钉, 考试时不允许录屏                              |   |   |
|           | 考试中禁止多屏、运程桌面、录屏等,如果考试过程中检查发现有违规行为,将直接判断为作弊,并得止考试 |   |   |
|           |                                                  |   |   |
|           | 重试                                               |   |   |
|           |                                                  |   |   |
|           |                                                  |   |   |

步骤 2: 检测摄像头

(1) 检测电脑是否连接上摄像头

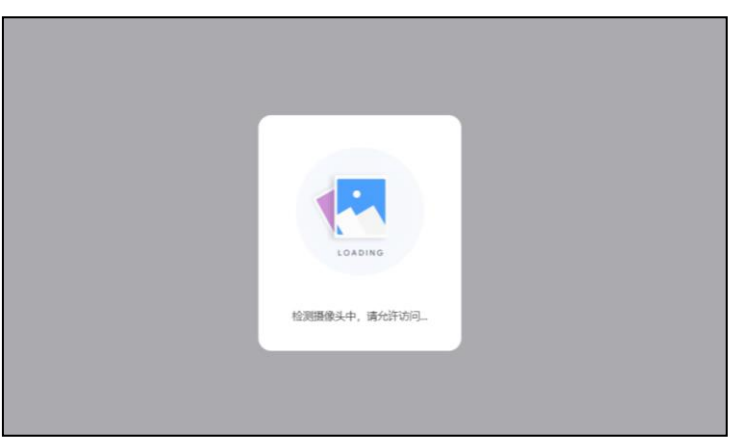

浏览摄像头监考规则,点击"我已认真阅读并同意开启摄像头 监考规则",点击"下一步"

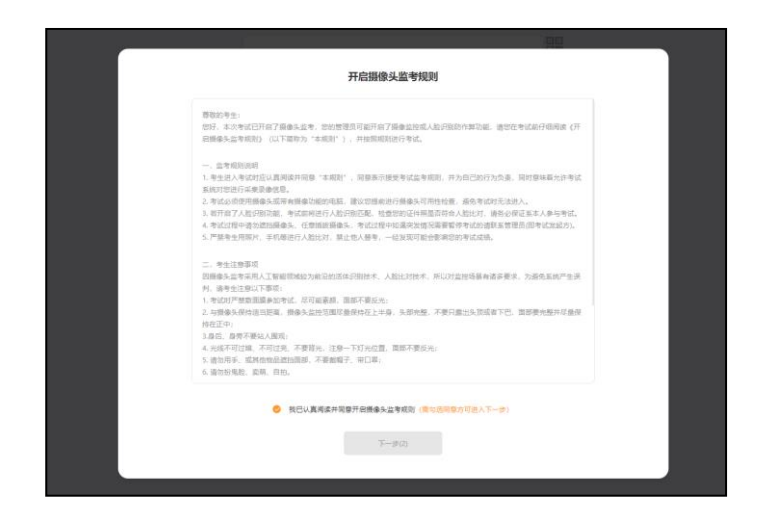

查看试卷信息,确认无误,点击'进入考试'

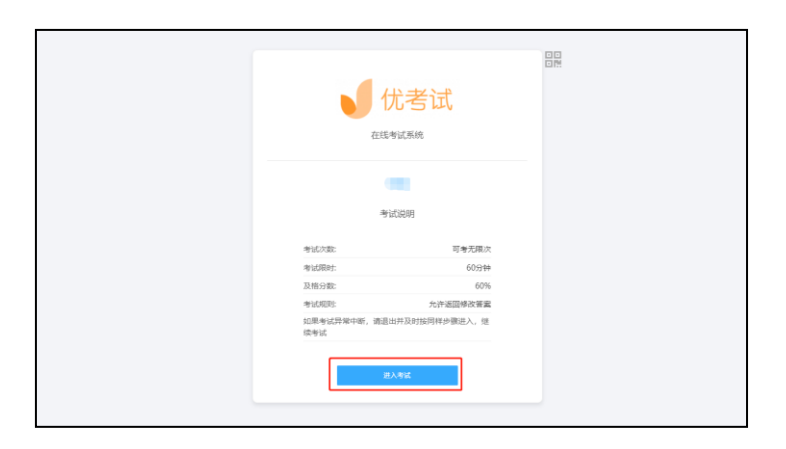

系统自动检测前置摄像头是否有误

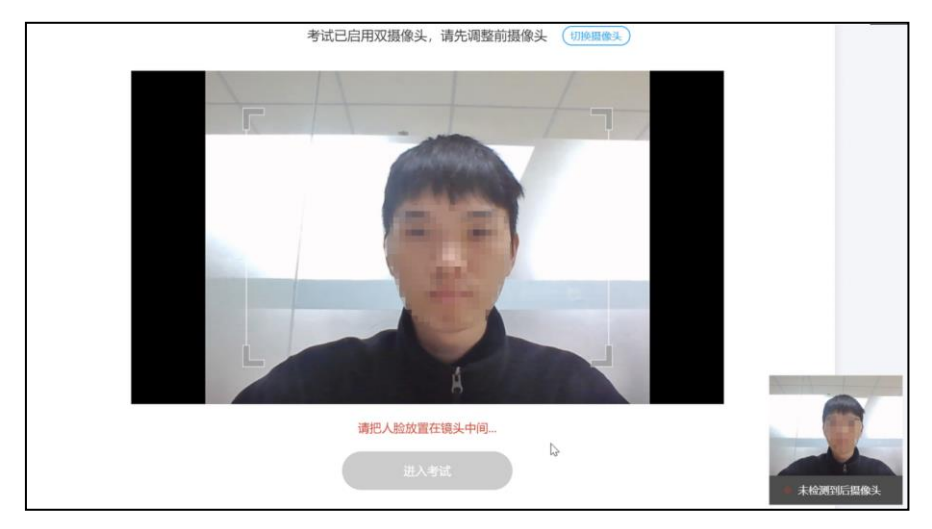

10 / 15

开启双摄像头:

(1)在这一步,请使用您的智能手机,打开微信,扫描浏览器里显示的二维码

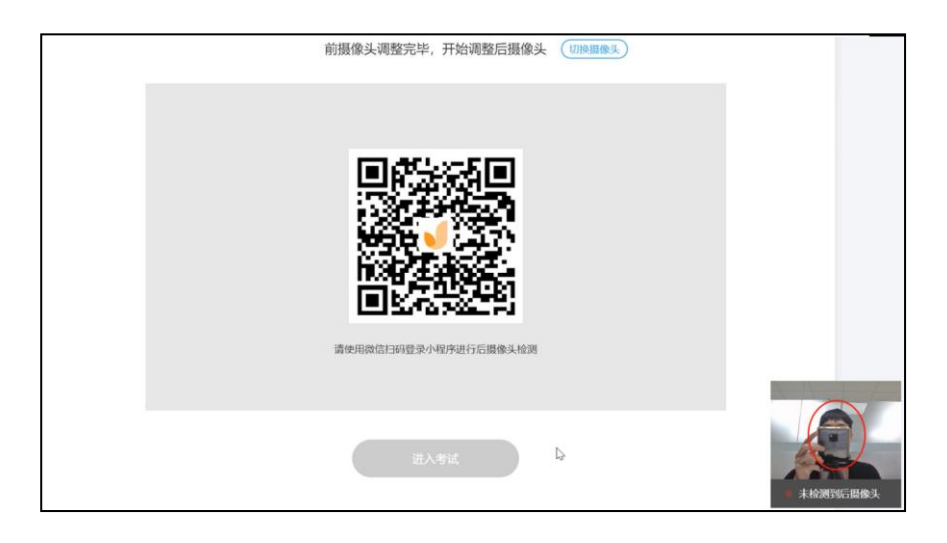

打开微信,扫码后会出现如下图提示,请链接手机到电源,调整 手机摆放到合适的位置,建议的监控视角效果如下图所示(需要严 格遵守按照操作摆放好监控设备,后摄像头检测成功后,点击"进 入考试"。

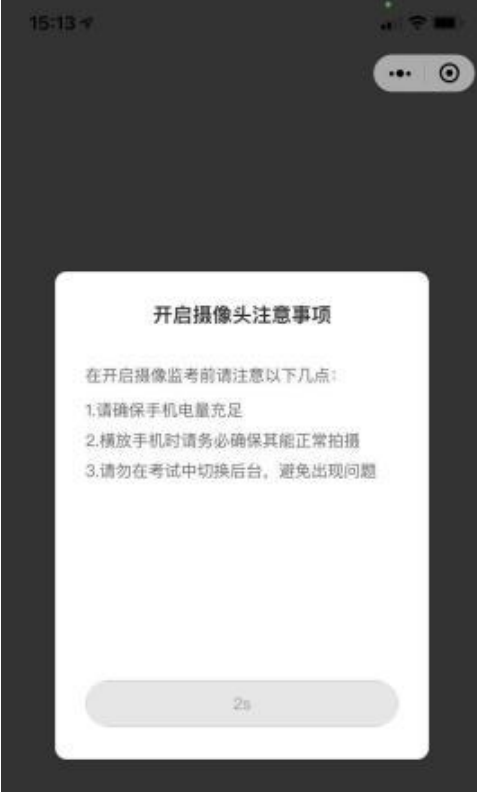

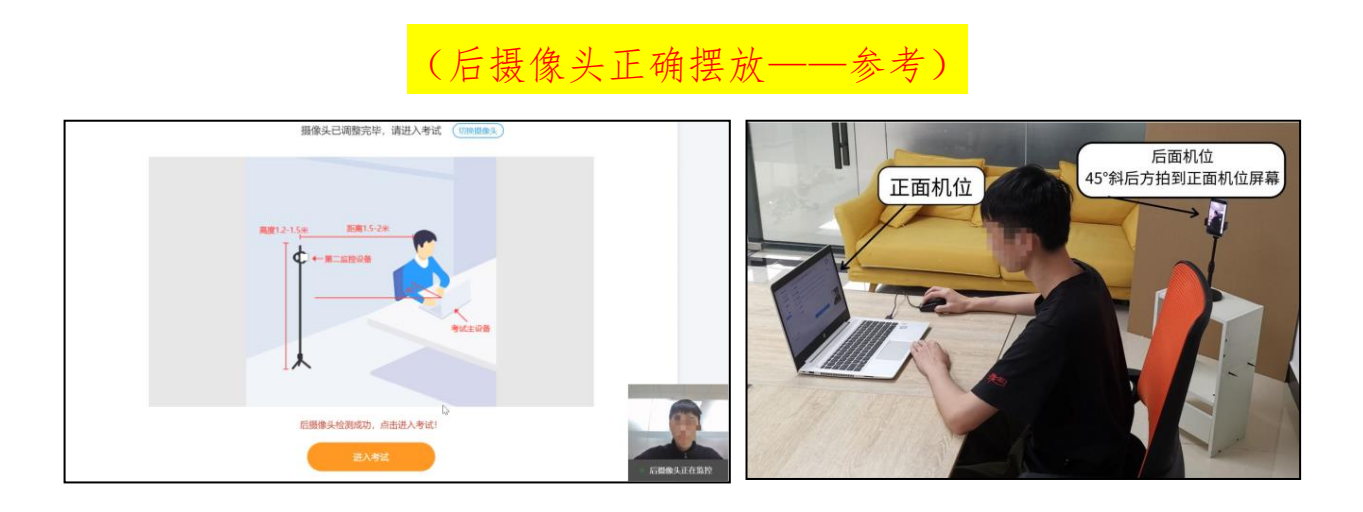

步骤 3: 登录个人账号

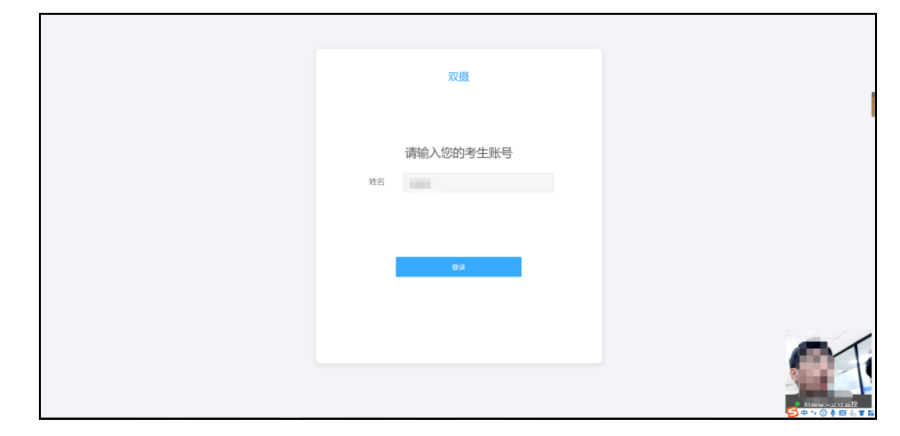

# 步骤 4: 核对个人身份信息

检查自己的个人信息是否匹配,如信息匹配,点击"确认无误, 进入下一步"

| 请检查您的个人信息是否匹配                                                                                                    |  |
|----------------------------------------------------------------------------------------------------|--|
| 42.111         42.111           42.111         42.111           42.111         42.111           42.111         42.111           42.111         42.111           42.111         42.111           42.111         42.111           42.111         42.111           42.111         42.111           42.111         42.111           42.111         42.111 |  |
| CONST. BIEED CALL BAR                                                                                                    |  |

人脸识别功能需要将脸部对准摄像头识别框,人脸识别显示匹 配成功后方可进入考试

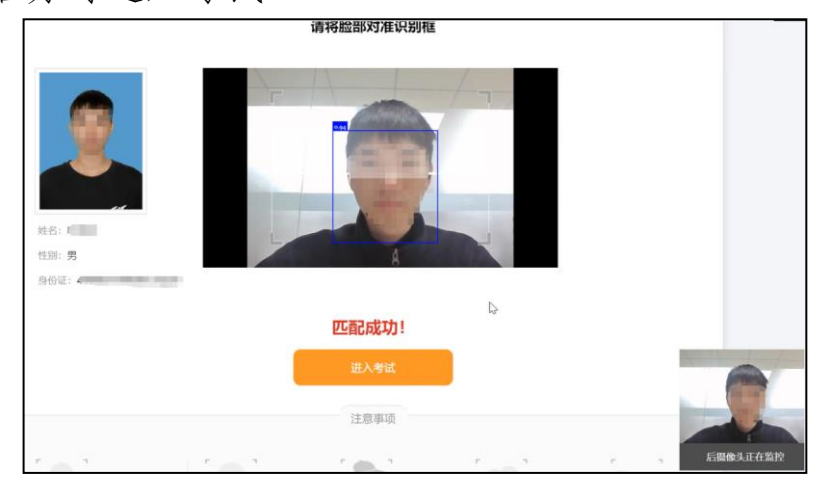

步骤 6: 个人信息验证成功进入考试

| 59:57          | ○ A. 建论和英和自己的TFA   |     |     |    |                                             |
|----------------|--------------------|-----|-----|----|---------------------------------------------|
| [] 总剩余时间       | ○ B. 艰苦朴素的作风       |     |     |    |                                             |
| 总题数: 10        | ○ C. 与人民群众紧密地联系在一起 | 動作例 |     | 19 | 8: 1mm                                      |
|                | ○ D. 批评及自我批评的作风    |     |     | 1  | 別: 男<br>箱: 11:000 回 mining.com              |
|                |                    |     |     | 4  | 机: 18.3000000000000000000000000000000000000 |
| 6 7 8 9 10     |                    |     |     |    |                                             |
|                |                    |     |     |    |                                             |
|                |                    |     |     |    |                                             |
|                | 上一题                |     | 下一题 |    | · E4                                        |
| ■ 已做 □ 未留 ■ 報記 |                    |     |     |    | 后摄像头正在监控                                    |
|                |                    |     |     |    |                                             |

完成考试后,点击"交卷",确认无误后再次点击"确认交卷"

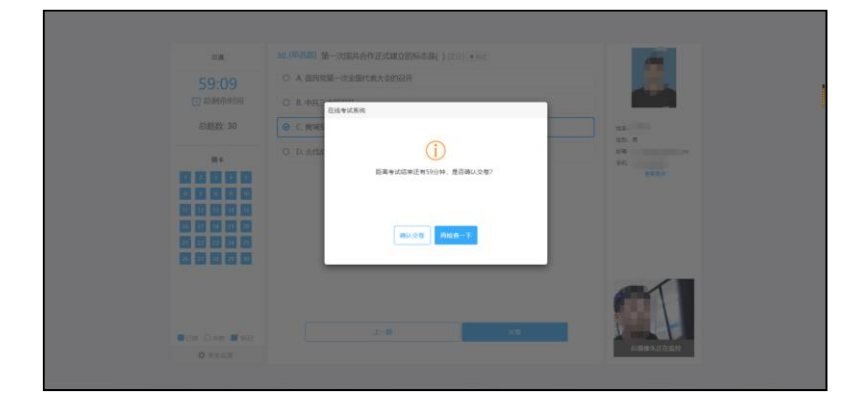

学员交卷后关闭页面即可。

#### 四、禁止行为

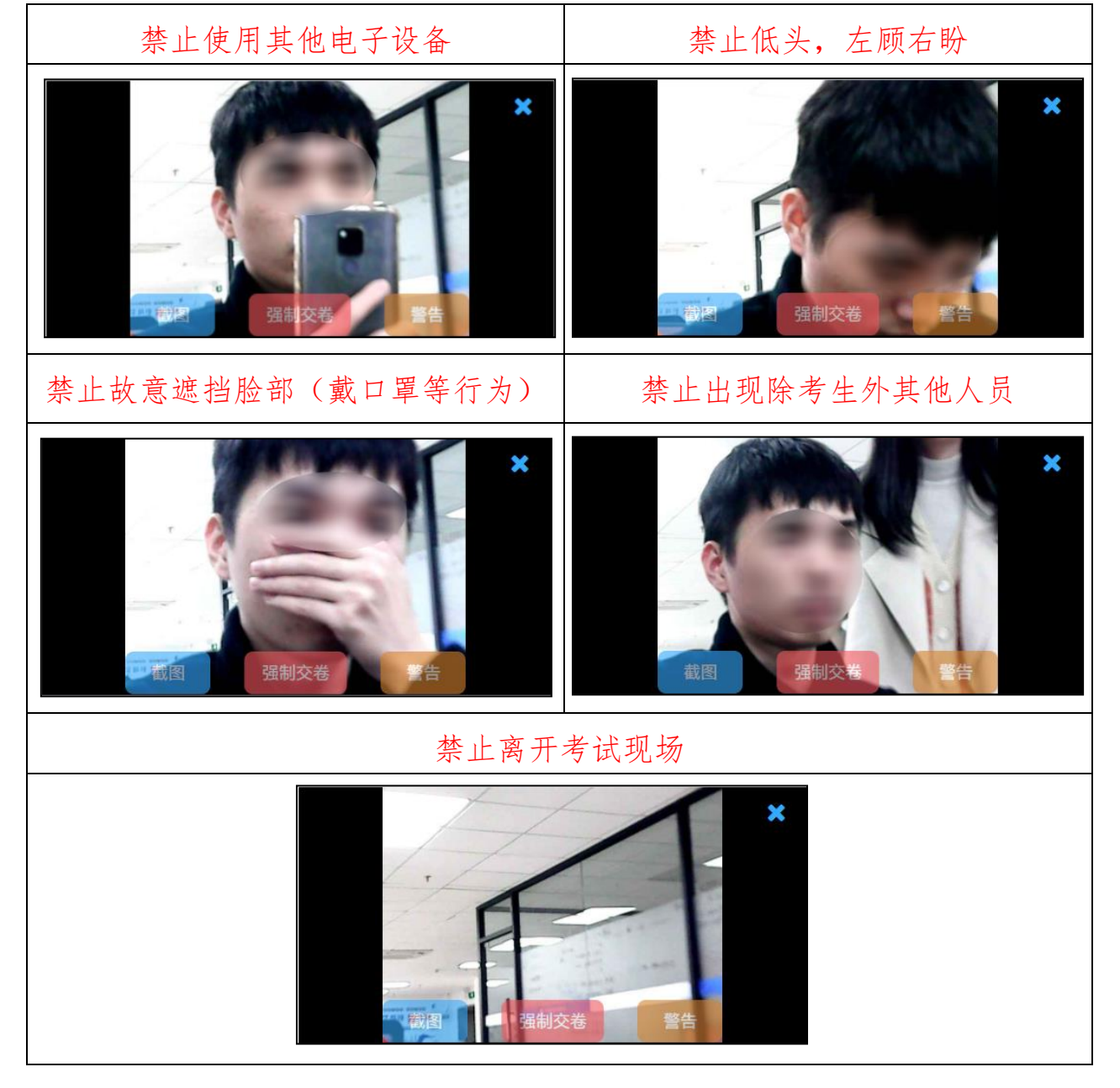

### 考试过程禁止以下行为

五、紧急情况处置

 1.考试前会进行模拟测试,在考生设备设施满足条件的情况下, 技术人员会保证每位考生都能顺利进入考场,若实际考试当天遇到 突发情况无法进入考场,考生应留存相关证据并及时向协会培训部 门反馈。如不按时参加模拟考试,导致实际考试当天无法顺利考试,责任由考生自行承担。

2. 紧急情况联系人: 李娜、付文君, 电话: 010-64008029

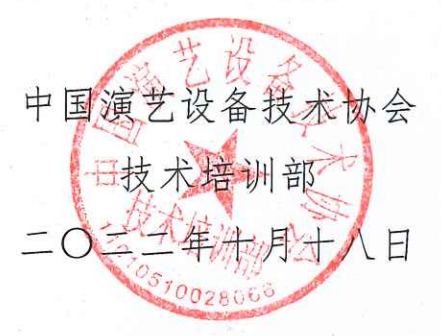